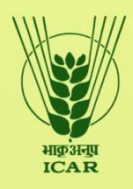

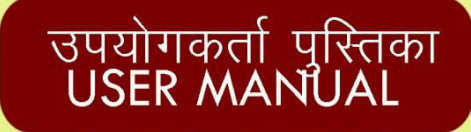

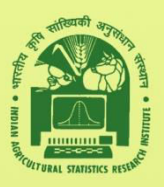

# कृषि विस्तार सेवाओं के लिए ज्ञान प्रबंधन प्रणाली

# Knowledge Management System for Agriculture Extension Services in Indian NARES

एक्स्ट्रा म्यूरल रिसर्च प्रोजेक्ट, कृषि विस्तार संभाग, आई. सी. ए. आर.

# Extramural Research Project, Agricultural Extension Division, ICAR

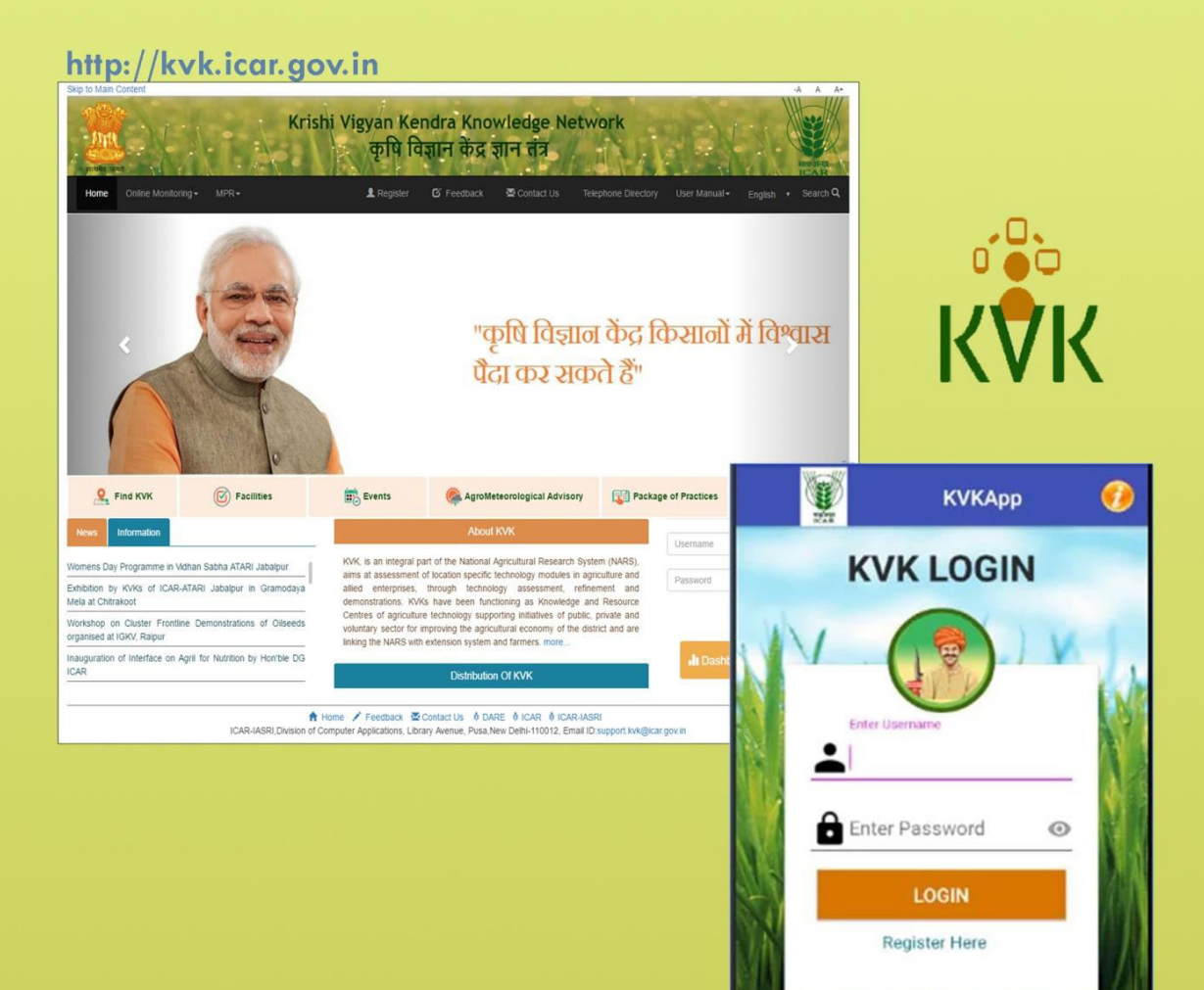

संगणक अनुप्रयोग प्रभाग आईसीएआर—भारतीय कृषि सांख्यिकी अनुसंधान संस्थान लाइब्रेरी एवेन्यू, पूसा, नई दिल्ली—110 012

ICAR- Indian Agricultural Statistics Research Institute Library Avenue, Pusa, New Delhi- 110 012

# **PROJECT TEAM**

### Division of Computer Applications, ICAR-IASRI

- Dr. Alka Arora
- Dr. A. K. Choubey
- Dr. Sudeep Marwaha
- Dr. Soumen Pal
- Dr. S. N. Islam
- Dr. N. Srinivasa Rao

## Division of Agricultural Extension, ICAR-IASRI

• Dr. P. Adhiguru

## **Resource Persons from ATARI and KVK**

- Dr. Anupam Mishra
- Dr. Prem Chand
- Sh. Satyabrata Ku Behera

Page No.

## **KVK USER MANUAL**

## **TABLE OF CONTENTS**

| 1. | INFORMATION ADDITION/ MODIFICATION BY KVK                        | 4  |
|----|------------------------------------------------------------------|----|
|    | 1.1 'KVK details Modification' Tab                               | 4  |
|    | 1.2 'Events' Tab                                                 | 4  |
|    | 1.2.1 Add Events                                                 | 5  |
|    | 1.2.2 Past Events Upload                                         | 6  |
|    | 1.3 'Query Resolution' Tab                                       | 6  |
|    | 1.4 'Upload Details' Tab                                         | 7  |
|    | 1.4.1 Achievements                                               | 7  |
|    | 1.4.2 Cluster Demonstrations                                     | 8  |
|    | 1.4.3 DBT                                                        | 8  |
|    | 1.4.4 Facility Details                                           | 9  |
|    | 1.4.5 Farmers' Outreach                                          | 9  |
|    | 1.4.6 Farmer Details                                             | 10 |
|    | 1.4.7 KVK Profile Details                                        | 10 |
|    | 1.4.8 Land Assets                                                | 11 |
|    | 1.4.9 Package of Practices                                       | 11 |
|    | 1.5 Monthly Progress Report (MPR) Tab                            | 11 |
|    | 1.6 Agricultural Extension- Monthly Progress Report (AE MPR) Tab | 13 |

# CUTURAL STATISTICS RESERVE

### 1. Information Addition/ Modification by KVK:

The registered KVK and ATARI users can log in to the KVK portal by entering their Username and Password. Once they log in to the system, they can able to access the additional functionalities of the system. KVK has given the access to change user password. For doing this KVK has to enter old and new password.

KVK can add and update information regarding its organizational details. KVKs have to add information on events to be organized in the KVK, details of past events including upload of media files, description of facilities (including images) available in the KVK, package of practices (in local language), KVK profile details, Monthly Progress Report (MPR), Agricultural Extension MPR (AE MPR), details on Direct Benefit Transfer (DBT) under Field Level Demonstration (FLD) and On Field Trial (OFT) schemes, Cluster Field Level Demonstration (CFLD) and Pulses Seed Hub (selective KVKs) after logging in their respective accounts with the provided username and password.

### 1.1'KVK Details Modification' Tab:

The basic information of KVK has already been pre-loaded into the system. However, KVK can add and update information regarding its organizational details (Fig. 1).

|                  | inoury it it bound                                   |  |
|------------------|------------------------------------------------------|--|
| Select Language* | ENGLISH                                              |  |
| Name of the KVK* | Krishi Vigyan Kendra                                 |  |
| Address*         | Krishi Vigyan Kendra, IARI, Shikohpur,Distt. Gurgaon |  |
| State*           | HARYANA                                              |  |
| District *       | Gurgaon                                              |  |
| Pin Code *       | 12200                                                |  |
| Email Id *       | head_kvkggn@iari res in                              |  |
| Landline Number  | 0124-2                                               |  |
| Mobile Number    | +91                                                  |  |
| Fax Number       |                                                      |  |

### Fig: 1 KVK Details Modification

### 1.2 'Events' Tab:

The Event tab of the menu bar gives rights to KVK for adding information on KVK events and uploading past events media files.

**1.2.1 Add Events:** KVK can create, modify or delete an event by selecting start and end date, venue of an event (Fig. 2). Additionally, events can be created or modified in regional language (Fig. 3).

|                                                                                                    | Event details                                                                                                    |                                                                                                    |               |
|----------------------------------------------------------------------------------------------------|----------------------------------------------------------------------------------------------------|----------------------------------------------------------------------------------------------------|---------------|
| Event Catagory *                                                                                                    | Kisan Goshthi                                                                                                    |                                                                                                    |               |
| Event Name*                                                                                                    |                                                                                                    |                                                                                                    |               |
| Start Date *                                                                                                    | 2017/05/10                                                                                                    |                                                                                                    |               |
| Start Date                                                                                                    |                                                                                                    |                                                                                                    |               |
| End Date *                                                                                                    |                                                                                                    |                                                                                                    |               |
|                                                                                                    | 4 May, 2017 >                                                                                                    |                                                                                                    |               |
| Venue *                                                                                                    | Su Mo Tu We Th Fr Sa<br>30 1 2 3 4 5 6                                                                                                    |                                                                                                    |               |
| (Within 300 Characters Only)                                                                                                    | 7 8 9 10 11 12 13                                                                                                    |                                                                                                    |               |
|                                                                                                    | 21 22 23 24 25 26 27                                                                                                    |                                                                                                    |               |
|                                                                                                    | 28 29 30 31 1 2 3                                                                                                    |                                                                                                    | 300 characte  |
| Leaflet /Pamphlet /Brochure                                                                                                    | 4 5 6 7 8 9 10                                                                                                    |                                                                                                    |               |
|                                                                                                    | Today: May 8, 2017 epted                                                                                                    |                                                                                                    |               |
| Event Description *                                                                                                    |                                                                                                    |                                                                                                    |               |
| (Within 1000 Characters Only)                                                                                                    |                                                                                                    |                                                                                                    |               |
|                                                                                                    |                                                                                                    |                                                                                                    | 1000 characte |
|                                                                                                    |                                                                                                    |                                                                                                    |               |
| Fig: 2 E                                                                                                    | vent Creation/Modificat                                                                                                    | ion/Deletion                                                                                                    |               |
| Fig: 2 E                                                                                                    | vent Creation/Modificat                                                                                                    | ion/Deletion                                                                                                    |               |
| Fig: 2 E                                                                                                    | vent Creation/Modificati                                                                                                    | anguage                                                                                                    |               |
| Fig: 2 E<br>Ever<br>vent Name: Not to burn crop residue<br>vent Date: 2017/04/15 to 2017/04/30<br>vent Category: Group Meetings                                                                                                    | t Creation/Modification in Regional I:<br>Contact Person: Dr.<br>Email: head_kvkggr<br>Mobile Number: 981                                                                                                    | anguage<br>Anjani Kumar , Programme (<br>@jari.res.in<br>1896364                                                            | Coordinator   |
| Fig: 2 E<br>Ever<br>vent Name: Not to burn crop residue<br>vent Date: 2017/04/15 to 2017/04/30<br>vent Category: Group Meetings                                                                                                    | t Creation/Modification in Regional Is<br>Contact Person: Dr.<br>Email: head kvkgg<br>Mobile Number: 981                                                                                                    | anguage<br>Anjani Kumar , Programme (<br>@iari.res.in<br>1696364                                                            | Coordinator   |
| Fig: 2 E<br>Ever<br>vent Name: Not to burn crop residue<br>vent Date: 2017/04/15 to 2017/04/30<br>vent Category: Group Meetings<br>elect Regional Language<br>Event details                                                                                                    | t Creation/Modification in Regional Is<br>t Creation/Modification in Regional Is<br>Contact Person: Dr.<br>Email: head_kvkggg<br>Mobile Number: 981                                                                                                | anguage<br>Anjani Kumar , Programme (@jari.res.in<br>1696364<br>Contact person def                                          | Coordinator   |
| Event Name: Not to burn crop residue<br>vent Name: Not to burn crop residue<br>vent Date: 2017/04/15 to 2017/04/30<br>vent Category: Group Meetings<br>elect Regional Language<br>Event details<br>Event Name*                                                                                                    | t Creation/Modification in Regional II:<br>Contact Person: Dr.<br>Email: head_kvkggr<br>Mobile Number: 981<br>HND!<br>Already R                                                                                                    | anguage<br>Anjani Kumar , Programme (<br>@iari.res.in<br>1896364<br>Contact person def<br>ogistered                         | Coordinator   |
| Event Name* Venue*                                                                                                    | t Creation/Modification in Regional Is<br>contact Person: Dr.<br>Email: head_kvkggg<br>Mobile Number: 981                                                                                                    | Anjani Kumar , Programme (<br>@jari.res.in<br>1896364<br>Contact person del<br>egistered Others<br>ntact Person*            | Coordinator   |
| Event Name: Not to burn crop residue<br>vent Name: Not to burn crop residue<br>vent Date: 2017/04/15 to 2017/04/30<br>vent Category: Group Meetings<br>elect Regional Language<br>Event details<br>Event Name*<br>Venue*<br>(Within 300 Characters Only)                                                                                               | t Creation/Modification in Regional Is<br>Contact Person: Dr.<br>Email: head_kvkgg<br>Mobile Number: 981                                                                                                    | Anjani Kumar , Programme (<br>@iari.res.in<br>1896384<br>Contact person def<br>egistered Others<br>ntact Person*            | Coordinator   |
| Event Name* Venue* (Within 300 Characters Only)                                                                                                    | t Creation/Modification in Regional I:<br>Contact Person: Dr.<br>Email: head_kvkggg<br>Mobile Number: 981<br>HINDI<br>Already R<br>Name of the Co<br>300 characters left. Design                                                                   | anguage Anjani Kumar , Programme ( @jari.res.in 1896364  Contact person del egistered Others ntact Person* ation*           | Coordinator   |
| Event Name* Venue* (Within 300 Characters Only) Event Description* (Within 1000 Characters Only)                                                                                                    | t Creation/Modification in Regional Is<br>Contact Person: Dr.<br>Email: head kvkgg<br>Mobile Number: 981<br>HINDI<br>Already R<br>Name of the Co<br>300 characters left. Design                                                                    | Anguage Anjani Kumar , Programme ( @jari.res.in 1896364 Contact person def egistered Others ntact Person* ation*            | Coordinator   |
| Event Name* Venue* (Within 300 Characters Only) Event Description* (Within 1000 Characters Only)                                                                                                    | t Creation/Modification in Regional Is<br>t Creation/Modification in Regional Is<br>Contact Person: Dr.<br>Email: head_kvkgg<br>Mobile Number: 981<br>HINDI<br>Already R<br>Name of the Co<br>300 characters left. Design<br>1000 characters left. | anguage Anjani Kumar , Programme ( @iari.res.in 1896364 Contact person def egistered ntact Person* ation*                   | Coordinator   |
| Fig: 2 E         Ever         Evert Name: Not to burn crop residue         vent Date: 2017/04/15 to 2017/04/30         vent Category: Group Meetings         elect Regional Language         Event details         Event details         Event Name*       (Within 300 Characters Only)         Event Description*       (Within 1000 Characters Only) | t Creation/Modification in Regional Is<br>Contact Person: Dr.<br>Email: head_kvkggr<br>Mobile Number: 981<br>HNDI<br>Already R<br>Name of the Co<br>300 characters left.<br>Design<br>1000 characters left.                                        | anguage<br>Anjani Kumar , Programme (<br>@jari.res.in<br>1696364<br>Contact person def<br>egistered Others<br>ntact Person* | Coordinator   |

Fig: 3 Event Creation/ Modification in Regional language

**1.2.2 Past Events Upload:** The KVK can upload media files of a past event (Fig. 4), provided they have to give description in regional language (Fig. 5).

| No    | Event Name                                                 | Event Venue                                                                                                    | Event Date                        |      |
|-------|------------------------------------------------------------|----------------------------------------------------------------------------------------------------|-----------------------------------|------|
| 1     | Not to burn crop residue                                   | Different villages of Gurgaon District.                                                                            | 4/15/2017 To<br>4/30/2017         | •    |
| 2     | Workshop Under ARYA Project                                | Krishi Vigyan Kendra, Shikohpur, Gurugram                                                                          | 3/27/2017 To<br>3/27/2017         |      |
| 3     | International Women in Agriculture Day                     | Jataula village, Gurgaon                                                                                           | 3/8/2017 To<br>3/8/2017           |      |
|       | l                                                          | Jpload Past Event Details                                                                                          | t Name: Not To Burn Cro           | p R  |
|       |                                                            | 0                                                                                                    |                                   |      |
|       | l                                                          | Jpload Past Event Details                                                                                          | t Name: Not To Burn Cro           | p R  |
|       | Uploading File Type: *                                     | Upload Past Event Details Even Video Only Video formats (mp4) are accepted                                         | t Name: Not To Burn Cro           | p R  |
|       | Uploading File Type: *<br>File Upload: *                   | Video Video formats (mp4) are accepted Choose Files No file chosen                                                 | t Name: Not To Burn Cro           | p R  |
|       | Uploading File Type: *<br>File Upload: *<br>Description: * | Upload Past Event Details Even Video Only Video formats (.mp4) are accepted Choose Files No file chosen            | t Name: Not To Burn Cro           | p R  |
|       | Uploading File Type: *<br>File Upload: *<br>Description: * | Upload Past Event Details Even Video Only Video files No file chosen                                               | t Name: Not To Burn Cro           | pp R |
| lescr | Uploading File Type: *<br>File Upload: *<br>Description: * | Upload Past Event Details Even Video Only Video files No file chosen  UNUMBI                                       | t Name: Not To Burn Cro           | pp R |
| lescr | Uploading File Type: *<br>File Upload: *<br>Description: * | Upload Past Event Details<br>Even<br>Video<br>Only Video formats (mp4) are accepted<br>Choose Files No file chosen | t Name: Not To Burn Cro<br>1500 c | pp R |

### 1.3 'Query Resolution' Tab :

Whenever a farmer asks any query then the same is reflected in the respective KVK login. Screenshot from the respective KVK User Login Id has been displayed (Fig. 6). The KVK user can access the same and reply to farmer's query and resolve them (Fig. 7). The answer is visible to the farmer after logging in their account in send query tab.

USER MANUAL FOR KVK- KRISHI VIGYAN KNOWLEDGE NETWORK WEB

|   |                     | Query Redressal                                                                                 |                          |       |
|---|---------------------|-------------------------------------------------------------------------------------------------|--------------------------|-------|
|   | Farmer Name         | Query                                                                                           | Solution                 |       |
| 1 | Mr. dwarki lal Goch | baran district ke liya summer maize ki<br>suitable varieties &seed rate & seed kha<br>se milega | Waiting for the Response | Reply |
| 2 | Mr. dwarki lal Goch | baran district me summer mung ki kethi ke<br>liya seed kha se best varieties ka melega          | Waiting for the Response | Reply |
| 3 | Mr. dwarki lal Goch | soil testing ke liye soil sample baran district<br>me kha pr jma krwana he                      | Waiting for the Response | Reply |

|                              | Query Redressal                                                                                                    |   |
|------------------------------|----------------------------------------------------------------------------------------------------|---|
| Name & Address of the Farmer | Mr. dwarki lal gocher<br>Village mahatbpura post peepalda kalan teh kishanganj distric baran rajasthan<br>8769787759<br>gocherdwarkilal@gmail.com |   |
| Query Type                   | Maize Suitable Seasonal Variety                                                                                                    |   |
| Query Description            | baran district ke liya summer malze ki suitable varieties &seed rate & seed kha se milega                                                         |   |
| Awaiting                     |                                                                                                    |   |
|                              |                                                                                                    |   |
|                              |                                                                                                    |   |
| Danki                        |                                                                                                    |   |
| Pectady                      |                                                                                                    |   |
|                              |                                                                                                    | _ |

### 1.4 'Upload Details' Tab:

KVK will upload details regarding 'Achievements', 'Cluster demonstrations', 'DBT' information, 'Facility Details', 'Farmer's Outreach', 'Farmer Details', 'KVK Profile Details', 'Land Assets' and 'Package of Practices'.

**1.4.1 Achievements:** This tab enables KVK to save their achievements (in terms of product, technology and process). KVK has to enter all the mandatory details including item, technology adoption (area and no. of farmers), product, and process (Fig. 8).

USER MANUAL FOR KVK- KRISHI VIGYAN KNOWLEDGE NETWORK WEB

|                          |               |                                                                              |                      |                                    | (10 Major Achievements since I                                                                | Establishment)                                                                                                  |                                                                                                    |
|--------------------------|---------------|------------------------------------------------------------------------------|----------------------|------------------------------------|-----------------------------------------------------------------------------------------------|----------------------------------------------------------------------------------------------------|----------------------------------------------------------------------------------------------------|
| Il Fields (              | marked        | are mandatory.                                                               |                      |                                    |                                                                                               |                                                                                                    |                                                                                                    |
|                          |               | Item *                                                                       |                      |                                    |                                                                                               |                                                                                                    |                                                                                                    |
|                          | Т             | echnology Adoption                                                           |                      |                                    |                                                                                               |                                                                                                    |                                                                                                    |
|                          |               | (a) Area (ha) *                                                              |                      |                                    | La .                                                                                          |                                                                                                    |                                                                                                    |
|                          | (             | b) No.of farmers *                                                           |                      |                                    |                                                                                               |                                                                                                    |                                                                                                    |
|                          |               | Product *                                                                    |                      |                                    |                                                                                               |                                                                                                    |                                                                                                    |
|                          |               | Process *                                                                    |                      |                                    |                                                                                               |                                                                                                    |                                                                                                    |
|                          |               | Remarks *                                                                    |                      |                                    |                                                                                               |                                                                                                    |                                                                                                    |
|                          |               |                                                                              |                      |                                    | Save                                                                                          |                                                                                                    |                                                                                                    |
|                          |               |                                                                              |                      |                                    |                                                                                               |                                                                                                    |                                                                                                    |
|                          |               |                                                                              | Tech                 | nology<br>option                   |                                                                                               |                                                                                                    |                                                                                                    |
|                          |               |                                                                              |                      |                                    | Product                                                                                       | Process                                                                                                    | Remarks                                                                                                    |
|                          | S.No.         | Item                                                                         | Area                 | No. of<br>Farmers                  | r round.                                                                                      |                                                                                                    |                                                                                                    |
| it Delete                | <b>S.N</b> o. | Item<br>Sugarcane and French bean<br>Inter cropping                          | Area<br>7700         | No. of<br>Farmers<br>12800         | The farmers are getting additional yield of French bean<br>pods                               | French bean is sown on ridges and sugarcane<br>is planted in furrows                                            | Profitable and employment generating technology                                                                   |
| iit Delete<br>iit Delete | <b>S.N</b> o. | Item<br>Sugarcane and French bean<br>Inter cropping<br>Gladiolus Cultivation | Area<br>7700<br>1410 | No. of<br>Farmers<br>12800<br>1800 | The farmers are getting additional yield of French bean<br>pods<br>Gladiolus spikes and bulbs | French bean is sown on ridges and sugarcane<br>is planted in furrows<br>Off season cultivation for extra income | Profitable and employment generating technology<br>Profitable as Cash Crop for farmers due to proximity to<br>NCR |

### **Fig: 8 Achievements**

**1.4.2 Cluster Demonstrations:** It provides crop wise and farmer wise detail information for a particular year including pulses and seed hub (Fig. 9).

| Season*    | Kharif                   |  |
|------------|--------------------------|--|
| Crop Type* | Pulses                   |  |
| Crop Name* | Black gram               |  |
|            | Add farmer details Reset |  |

**1.4.3 DBT (Direct Benefit Transfer):** Crop wise and farmer wise information under DBT is added using this facility (Fig. 10).

| e. Please add/update farmer details in Add/ | Update farmer page before filling DBT information |   |
|---------------------------------------------|---------------------------------------------------|---|
| Scheme Name*                                | Frontline Demonstration(FLD)                      |   |
| Year*                                       | 2015-17                                           | • |
| Season*                                     | Summer                                            | Ŧ |
| Crop Type*                                  | Cereals                                           | , |
| Crop Name*                                  | Wheat                                             | • |

Fig: 10 DBT

**1.4.4 Facility Details:** Various facilities with their description are added/uploaded under Facility Details by the KVK (Fig. 11).

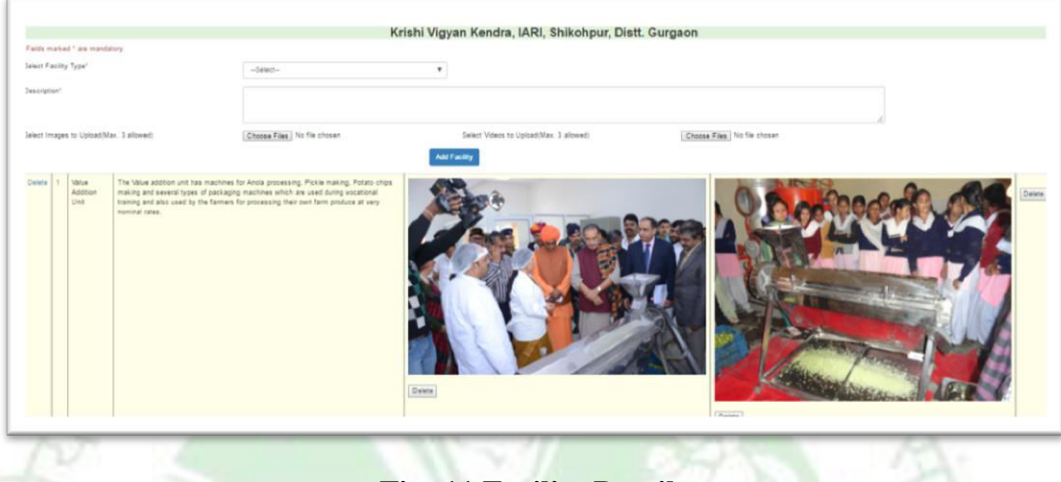

**Fig: 11 Facility Details** 

**1.4.5 Farmers' Outreach:** This option enables KVK to save the information available on farmers' outreach for a particular year (Fig. 12). KVK will be able to save no. of participants for training, demonstration, extension activity, and OFT. KVK can save seed production, sampling and fingerlings (in numbers) which will be visible in grid form.

|                                              |                             |                                                         |                                     |                                                                    |                                           |                                                   |                                                                         |                                                                   |                                   |                                                       | Logged in                                          | as: kvkmuza | ffarnagai                    | @gmail.co                         |  |
|----------------------------------------------|-----------------------------|---------------------------------------------------------|-------------------------------------|--------------------------------------------------------------------|-------------------------------------------|---------------------------------------------------|-------------------------------------------------------------------------|-------------------------------------------------------------------|-----------------------------------|-------------------------------------------------------|----------------------------------------------------|-------------|------------------------------|-----------------------------------|--|
| All Field                                    | to made                     |                                                         |                                     |                                                                    |                                           | Informa                                           | tion on Fa                                                              | rmers' Ou                                                         | treach                            |                                                       |                                                    |             |                              |                                   |  |
| All Fields ma                                |                             | marked * are mandatory.                                 |                                     | narked * are mandatory.                                            |                                           |                                                   |                                                                         | Extension A                                                       | ctivity                           | 0                                                     | т                                                  | Seed        |                              |                                   |  |
| Yea                                          | r                           | No. of Courses                                          | No. of<br>Participan                | Area(ha                                                            | a) Par                                    | No.of<br>ticipants P                              | No. of<br>rogrammes                                                     | No. of<br>Participants                                            | No. of OFT                        | No. of<br>Participants                                | Production<br>(Quintal)                            | numbers     | (in Fin)<br>) n              | gerlings (in<br>umbers)           |  |
| Select                                       |                             |                                                         |                                     |                                                                    |                                           |                                                   |                                                                         |                                                                   |                                   |                                                       |                                                    |             |                              |                                   |  |
|                                              |                             |                                                         |                                     |                                                                    |                                           |                                                   | Sav                                                                     | e                                                                 |                                   |                                                       |                                                    |             |                              |                                   |  |
|                                              |                             |                                                         |                                     | Training                                                           | Der                                       | nonstration                                       | Sav                                                                     | e<br>ension Activity                                              |                                   | OFT                                                   |                                                    |             |                              |                                   |  |
|                                              | S.No.                       | Year                                                    | Courses                             | Training<br>No. of<br>Participants                                 | Der<br>Area(ha)                           | No.of<br>Participants                             | Sav<br>Ext<br>No. of<br>Programme                                       | ension Activity<br>No. of<br>Participi                            | No. of<br>ants OFT                | OFT<br>No. of<br>Participants                         | Seed Prod<br>(Quintal)                             | uction      | Sampling                     | Fingerlin                         |  |
| t Delete                                     | S.No.                       | Year<br>2016-17                                         | Courses                             | Training<br>No. of<br>Participants<br>8986                         | Der<br>Area(ha)<br>141                    | No.of<br>Participants<br>404                      | Sav<br>Sav<br>Sav<br>Ext<br>No. of<br>Programme<br>2551                 | ension Activity<br>No. of<br>Participi<br>19793                   | No. of<br>OFT<br>7                | OFT<br>No. of<br>Participants<br>21                   | Seed Prod<br>(Quintal)<br>256                      | uction      | Sampling<br>7                | Fingerlin<br>21                   |  |
| t Delete<br>t Delete                         | <b>S.No.</b><br>1           | Year<br>2016-17<br>2015-16                              | Courses<br>151<br>153               | Training<br>No. of<br>Participants<br>8986<br>3098                 | Der<br>Area(ha)<br>141<br>173             | No.of<br>Participants<br>404<br>587               | Sav<br>Sav<br>Sav<br>Sav<br>Sav<br>Sav<br>Sav<br>Sav                    | ension Activity<br>No. of<br>Participi<br>19793<br>21129          | No. of<br>OFT<br>7<br>9           | OFT<br>No. of<br>Participants<br>21<br>27             | Seed Prod<br>(Quintal)<br>256<br>185               | uction      | Sampling<br>7<br>9           | Fingerlin<br>21<br>27             |  |
| Delete<br>Delete<br>Delete                   | <b>S.No.</b><br>1<br>2<br>3 | Year<br>2016-17<br>2015-16<br>2013-14                   | Courses<br>151<br>153<br>123        | Training<br>No. of<br>Participants<br>8986<br>3098<br>2610         | Der<br>Area(ha)<br>141<br>173<br>65       | No.of<br>Participants<br>404<br>567<br>234        | Sav<br>Sav<br>Sav<br>Ext<br>No. of<br>Programme<br>2551<br>8877<br>2487 | ension Activity<br>No. of<br>Participi<br>19793<br>21129<br>20871 | No. of<br>OFT<br>7<br>9<br>7      | OFT<br>No. of<br>Participants<br>21<br>27<br>30       | Seed Prod<br>(Quintal)<br>256<br>185<br>223        | uction      | Sampling<br>7<br>9<br>7      | Fingerlin<br>21<br>27<br>30       |  |
| t Delete<br>I Delete<br>I Delete<br>I Delete | S.No.<br>1<br>2<br>3<br>4   | <b>Year</b><br>2016-17<br>2015-16<br>2013-14<br>2012-13 | Courses<br>151<br>153<br>123<br>137 | Training<br>No. of<br>Participants<br>8986<br>3098<br>2610<br>2691 | Der<br>Area(ha)<br>141<br>173<br>65<br>74 | No.of<br>Participants<br>404<br>587<br>234<br>183 | Sav<br>Sav<br>No. of<br>Programme<br>2551<br>8877<br>2487<br>3341       | ension Activity<br>No. of<br>Participi<br>21129<br>20871<br>40692 | No. of<br>OFT<br>7<br>9<br>7<br>7 | OFT<br>No. of<br>Participants<br>21<br>27<br>30<br>21 | Seed Prod<br>(Quintal)<br>256<br>185<br>223<br>157 | uction      | Sampling<br>7<br>9<br>7<br>7 | Fingerlin<br>21<br>27<br>30<br>21 |  |

Fig: 12 Farmers' Outreach

**1.4.6 Farmer Details:** Farmer details will be added after filling all the required fields incorporating name, gender, address, aadhaar and mobile number (Fig. 13). Farmer can also change his details as this facility has been provided to the farmer to edit his credentials.

|   | (*) M<br>Note  | andatory fields                                    | 3 1-                                          |                                               |                                   |                              |                            |                              |                          |                               |                                    |                           |                   |                  |
|---|----------------|----------------------------------------------------|-----------------------------------------------|-----------------------------------------------|-----------------------------------|------------------------------|----------------------------|------------------------------|--------------------------|-------------------------------|------------------------------------|---------------------------|-------------------|------------------|
|   | 1.<br>2.<br>3. | For new farme<br>Existing list of<br>The newly add | er, fill all the<br>farmers wh<br>ded and upo | details.<br>iich already ad<br>dated farmer d | ded in case o<br>etails will be a | f CFLD/Puls<br>vilable at th | es Seed Hu<br>e time of up | b need to be<br>oading infor | e updated w mation for E | ith all mandat<br>)BT/CFLD/Pu | ory fields(for up<br>lses Seed HUE | ploading Di               | BT inform         | nation).         |
|   | Na             | me*                                                |                                               |                                               |                                   |                              |                            |                              |                          |                               |                                    |                           |                   |                  |
|   | Ge             | nder*                                              |                                               |                                               |                                   | Select                       |                            |                              |                          |                               |                                    |                           |                   |                  |
|   | Ad             | dress                                              |                                               |                                               |                                   |                              |                            |                              |                          |                               |                                    |                           |                   |                  |
|   |                | House No                                           | ., Street/Ro                                  | oad/Area Nam                                  | ie*                               |                              |                            |                              |                          |                               |                                    |                           |                   |                  |
|   |                |                                                    | Village                                       | e*                                            |                                   |                              |                            |                              |                          |                               |                                    |                           |                   |                  |
|   |                |                                                    | Post Off                                      | ice*                                          |                                   |                              |                            |                              |                          |                               |                                    |                           |                   |                  |
|   |                |                                                    | PIN Co                                        | de*                                           |                                   |                              |                            |                              |                          |                               |                                    |                           |                   |                  |
|   | Lo             | cation                                             |                                               |                                               |                                   |                              |                            |                              |                          |                               |                                    |                           |                   |                  |
| 1 |                |                                                    | I atitu                                       | 10                                            |                                   |                              |                            |                              |                          |                               |                                    | ec                        | 121 7679          |                  |
|   | 1              |                                                    | -                                             |                                               |                                   |                              |                            | 1111                         |                          | 2.12                          | 7 . 7                              |                           |                   | 1.1              |
|   |                | N                                                  | ame or the                                    | Branch                                        |                                   |                              |                            |                              |                          |                               |                                    |                           |                   |                  |
|   |                |                                                    | Account N                                     | umber                                         |                                   |                              |                            |                              |                          |                               |                                    |                           |                   |                  |
| 1 | Aa             | adhaar Numbe                                       | ər*                                           |                                               |                                   |                              |                            |                              |                          |                               |                                    |                           |                   |                  |
|   | Er             | nail Id                                            |                                               |                                               |                                   |                              |                            |                              |                          |                               |                                    |                           |                   |                  |
|   | M              | obile Number                                       |                                               |                                               |                                   |                              |                            |                              |                          |                               |                                    |                           |                   |                  |
|   |                |                                                    |                                               |                                               |                                   |                              |                            | dd                           |                          |                               |                                    |                           |                   |                  |
| 1 |                | Farmer Name                                        | Gender                                        | Farmer<br>Address                             | Village Name                      | Post                         | PIN Code                   | Longitude                    | Latitude                 | Bank Name                     | Branch Name                        | Bank<br>Account<br>Number | Aadhaar<br>Number | Mobile<br>Number |
| 1 | Edit           | Sh. Budh Ram<br>S/O Sh. Daleep<br>Singh            |                                               | Village –<br>Langra,<br>Gurgaon               |                                   |                              |                            |                              |                          |                               |                                    |                           |                   |                  |
|   | Edit           | Sh. Abhay<br>Singh S/O Sh.<br>Tek Chand            |                                               | Chand Village<br>– Langra,<br>Gurgaon         |                                   |                              |                            |                              |                          |                               |                                    |                           |                   |                  |
|   | _              |                                                    |                                               |                                               |                                   |                              |                            |                              |                          |                               |                                    |                           |                   |                  |
|   |                |                                                    |                                               |                                               |                                   | _                            |                            |                              |                          |                               |                                    |                           |                   | _                |

**1.4.7 KVK Profile Details:** Profile details of KVK (Fig. 14) includes uploading information of Employees, Posts, Finance, Soil Health Cards, Appliances, Crops, Resources, and Fisheries.

| Employees Posts Finance   | Soil Health Cards Appliances      | Crops Resources Fisheries  |                        |   |
|---------------------------|-----------------------------------|----------------------------|------------------------|---|
|                           |                                   | KVK Posts details          |                        |   |
| Post Type                 | Senior Scientist                  |                            |                        | • |
| Number of sactioned posts | **<br>Please enter no. of post Sa | inclioned                  |                        |   |
| Number of posts filled    |                                   | San                        |                        |   |
| at 100 at 1.01            |                                   | Save                       |                        |   |
| Post Type                 |                                   | Number of Sanctioned Posts | Number of filled posts |   |
| dit Delete Head           |                                   | 1                          | 1                      |   |
| dit Delete Subject Matter | Specialist                        | 6                          | 4                      |   |

**Fig: 14 KVK Profile Details** 

**1.4.8 Land Assets:** The 'land assets' tab enables KVK to update information regarding its Area with utilization pattern (in hectares) that includes buildings, farm land, green area, and roads, etc (Fig. 15).

|           |           |           | Utilization Pattern (in ha | a (hectare)) |                            |
|-----------|-----------|-----------|----------------------------|--------------|----------------------------|
| Area (ha) | Buildings | Farm Land | Green Area                 | Roads,etc    | Remarks                    |
| 9.54      | 2.00      | 6.10      | 1.00                       | 0.04         | KVK Total land Destributed |
|           |           |           | Update                     |              |                            |
|           |           |           |                            |              | All the fields are manda   |

Fig: 15 Land Assets

**1.4.9 Package of Practices:** Package of Practices may be uploaded for the type 'crop', 'fisheries', 'horticulture' and 'livestock'(Fig. 16).

| Type*                                      | Crop                          |       |
|--------------------------------------------|-------------------------------|-------|
| i ype                                      |                               |       |
| Crop*                                      | Bajra                         |       |
| Package of practices*<br>(only pdf format) | Choose File No file chosen    |       |
|                                            |                               | * Man |
|                                            | Upload                        |       |
|                                            | Package of Practices Uploaded |       |
|                                            | Сгор                          |       |
|                                            | Bajra                         |       |
|                                            | Barley                        |       |
|                                            | Fieldpea<br>Discon Dec        |       |
|                                            | Rape seed & Mustard           |       |
|                                            | Wheat                         |       |
|                                            | Horticulture                  |       |
|                                            |                               |       |

1.5 'Monthly Progress Report (MPR)' Tab:

MPR (Monthly Progress Report) form is provided to KVK to automate the monthly reporting of KVK progress to ATARI. Using new entry tab the data for a particular month (Fig. 17) in a year can be filled up (Fig. 18). For updating and viewing of submitted data, additional edit and view tabs are provided.

|            | Crop Status                    |            | Crop          | Area           | SC          | ST      | Others           | Action     |
|------------|--------------------------------|------------|---------------|----------------|-------------|---------|------------------|------------|
| Cro        | op wise details of 0           | Dilseed    |               |                |             |         |                  |            |
| 1.         | Technology Dem                 | onstration |               |                |             |         |                  |            |
| SI.<br>No. | Activity and<br>Sub-activities | ,          | Area (ha)     | sc             |             | Benef   | iciaries<br>ST   | OTHERS     |
|            |                                |            |               |                | Achiev      | ements  |                  |            |
| N          | 10.                            |            |               |                | Date        |         | Please<br>Select | 1          |
| D          | espatch :                      |            | 0             |                | Dispato     | h :     | Des              | patch Date |
| M          | fonth :                        |            | FEBRUARY      | ¥              | Year        | :       | 201              | 7-18 🔻     |
|            |                                |            |               |                |             |         |                  |            |
|            |                                |            |               | 11g. 1         |             |         |                  |            |
|            |                                |            |               | Fig. 1         | 7 MDD       |         | H                | 1          |
|            |                                |            |               |                | chec        | k       |                  |            |
|            |                                |            |               |                |             |         |                  |            |
| 1          | 2017-18                        |            |               |                |             |         |                  |            |
|            | SEPTEMBER                      |            | •             |                |             |         |                  |            |
| Ν          | Month :                        |            |               |                |             |         |                  |            |
| K          | (VK :                          | Krishi     | Vigyan Kendra | , IARI, Shikol | pur, Distt. | Gurgaon |                  |            |
| S          | State :                        | HARY       | ANA           |                |             |         |                  |            |
| A          | Atari :                        | ICAR-A     | TARI Zone-I   |                |             |         |                  |            |
|            |                                |            |               |                |             |         |                  |            |
|            | loday is :                     | 05/        | 08/2017       |                |             |         |                  |            |

Fig: 18 MPR

### 1.6 'Agricultural Extension- Monthly Progress Report (AE MPR)' Tab:

KVK has given the access to upload information in Agricultural Extension- Monthly Progress Report (AE MPR) for a particular month (Fig. 19). It will be filled by selecting 'AE MPR' tab in the menu bar. KVK can edit and view AE MPR.

| Despatch Date                                                                                                    |
|----------------------------------------------------------------------------------------------------|
| Agricultural Extension - Monthly Progress Report                                                                                            |
| Community Radio Station                                                                                                    |
| A Community Radio Station No. of programmes in a Total broadcast hrs in a Please spec<br>:Agricultural broadcasts month month the broadcast |
| A1 Talks/interviews/discussions with Number Hrs Mins Specify deta                                                                           |